## Инструкция клиента системы Интернет-Банк АО «Сити Инвест Банк» по запросу, получению и установке нового сертификата Message-PRO.

При входе в систему Интернет-Банк появляется Запрос на установку компонентов ActiveX, необходимо подтвердить запрос и произвести загрузку компонентов.

Если установка компонентов не произвелась, или появляется ошибка, зайдите в настройки программы Internet Explorer (Сервис \ Свойства обозревателя), перейдите на закладку Безопасность, добавьте сайт Интернет-Банка <u>https://ibank.cibank.ru</u> в Надежные узлы и в Параметрах безопасности для зоны надежных узлов включите Выполнять сценарии элементов ActiveX, Запуск элементов ActiveX, Разрешить запуск элементов управления ActiveX. И перезапустите программу Internet Explorer.

| араметры                                   |                       |
|--------------------------------------------|-----------------------|
| Отключить                                  | ~                     |
| 🔘 Предлагать                               |                       |
| Поведение двоичного кодов и сценариев      |                       |
| 💿 Включить                                 |                       |
| 🔘 Допущенных администратором               |                       |
| О Отключить                                |                       |
| Показывать видео и анимацию на веб-стран   | нице, не используюц   |
| 🔘 Включить                                 |                       |
| Отключить                                  |                       |
| Разрешать использовать ActiveX без запроса | а только утвержден    |
| Включить                                   |                       |
| Отключить                                  |                       |
| Разрешить запуск элементов управления Ас   | tiveX, которые не ис  |
| Включить                                   |                       |
| О Отключить                                |                       |
|                                            |                       |
|                                            |                       |
| Изменения вступают в силу после перезапус  | tka Internet Explorer |
| брос особых параметров                     |                       |
|                                            | Chronie               |
| уровень. [средний (по умолчанию)           |                       |
|                                            |                       |
|                                            |                       |

После входа в систему появится таблица Генерация/перегенерация комплекта ключей, содержащая профили абонентов ЭП (криптопрофили). Второй профиль с криптографией M-Pro v2x будет в статусе «необходима начальная генерация».

| renepuquinte                                                                                       | регенерация комп                                                                                                    | Генерация/перегенерация комплекта ключей                                                                                                    |                                                                                                    |  |  |
|----------------------------------------------------------------------------------------------------|----------------------------------------------------------------------------------------------------|----------------------------------------------------------------------------------------------------|----------------------------------------------------------------------------------------------------|--|--|
| Внимание!<br>У Васесть абоненты<br>Выполнить необходи<br>документов и операц<br>интересующий Вас п | Внимание!<br>У Вас есть абоненты ЭП, профили которых имеют критический статус.<br>Выполнить необходимые операции с профилем Вы сможете из интерфейса системы, открыв пункт дерева<br>документов и операций Сервис - Безопасность - Перегенерация комплекта ключей - Профили и Выбрав<br>интересующий Вас профиль. |                                                                                                    |                                                                                                    |  |  |
| Абонент                                                                                            | Идентификатор                                                                                                    | Криптография                                                                                                    | Статус                                                                                                    |  |  |
| ит                                                                                                 | 111 ИТ                                                                                                    | Crypto-C                                                                                                    | в экоплуатации                                                                                                    |  |  |
| тест                                                                                               |                                                                                                    | M-Pro v2.x                                                                                                    | необходима начальная генерация                                                                                                    |  |  |
|                                                                                                    | Внимание!<br>У Вас есть абоненть<br>Выполнить необходи<br>документов и опера<br>интересующий Вас п<br>Абонент<br>ИТ<br>тест                                                                                                    | Внимание!<br>У Вас есть абоненты ЭЛ, профили которых имен<br>Выполнить необходимые операций с профилен<br>документов и операций Сервис - Безопасност<br>интересующий Вас профиль.<br>Абонент Идентификатор<br>ИТ 111 ИТ<br>тест | Внимание!<br>У Вас есть абоненты ЭЛ, профили которых имеют критический статус.<br>Выполнить необходимые операции с профилем Вы сможете из интер<br>документов и операций Сервис - Безопасность - Перегенерация ко<br>интересующий Вас профиль.<br>Абонент Идентификатор Криптография<br>ИТ 111 ИТ Слуво-С<br>тест М-Рго v2.x |  |  |

ыде ۶Де

генерацию/перегенерацию» (левый значек 📕 на панели инструментов).

Также операцию «Создать запрос на генерацию/перегенерацию» можно выполнить находясь в главном меню «Сервис \ Безопасность \ Перегенерация комплекта ключей \ Профили»

На следующем экране Вам будет предложено дозаполнить (изменить) реквизиты запроса на сертификат. Внимательно введите значения реквизитов. Обязательно укажите ОГРН организации, СНИЛС должностного лица - владельца подписи, ИНН должностного лица владельца подписи (при наличии), должность, e-mail.

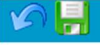

Генерация запроса на сертификат M-Pro v2.х

Заполните параметры новых ключей

| Параметры     |                    |                          |              |  |
|---------------|--------------------|--------------------------|--------------|--|
| Страна        | Область/регион     | Город (населенный пункт) |              |  |
| RU            | 78                 | Санкт-Петербург          |              |  |
| Организация   |                    |                          |              |  |
| Пегарьков Ви  | ктор(not eToken)   |                          |              |  |
| OFPH          | ОГРНИП             | СНИЛС                    | ИНН          |  |
| 10378110400   | 90                 | 01408518519              | 781307144396 |  |
| Должность     |                    |                          |              |  |
| генеральный   | директор           |                          |              |  |
| Департамент   |                    |                          |              |  |
|               |                    |                          |              |  |
| Идентификат   | op                 | e-mail                   |              |  |
| тест3         |                    | pegar@mail.ru            |              |  |
| Тип запроса   | Не самоподписанный |                          | ~            |  |
| Устройство    | DISK               |                          | ~            |  |
| Votonor covor |                    |                          |              |  |
| C:\test3\SEC\ | тных ключей        |                          |              |  |
| 0             |                    |                          |              |  |

Нажмите троеточие правее пути каталога секретных ключей, чтобы выбрать место хранения секретных ключей (рекомендовано).

| <ul> <li>Рабочий стол</li> <li>Мон документы</li> <li>Мой компьютер</li> <li>Сетевое окружение</li> <li>Инверскя</li> <li>Инверскя Тест</li> </ul> |        |
|----------------------------------------------------------------------------------------------------|--------|
| Создать дапку ОК                                                                                                    | Отмена |

Или введите путь вручную в указанную строку.

! Внимание. Из соображений безопасности секретные ключи должны храниться только на отчуждаемом носителе информации (флешка и т.п.).

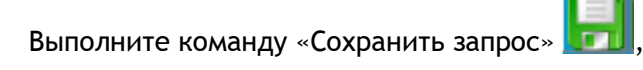

Начнется обработка запроса. Следуйте инструкциям (нажимайте клавиши, или перемещайте мышь).

| Mess | age-PRO                                                                             |  |
|------|-------------------------------------------------------------------------------------|--|
|      | Инициализация генератора случайных чисел:<br>нажимайте клавиши или перемещайте мышь |  |
|      | Отмена                                                                              |  |

Далее, на экране появится форма сертификата ключа проверки электронной подписи:

 $\left[ \right]$ 

| Ś   |                                                                                     |
|-----|-------------------------------------------------------------------------------------|
|     | Печать                                                                              |
|     | Сертификат ключа проверки электронной подписи                                       |
|     | в системе дистанционного оанковского оослуживания АО «Сити Инвест Банк»             |
|     | Настоящим Сертификатом признается ключ проверки электронной полниси, принадлежащий: |
|     | Фамилия, имя, отчество:                                                             |
| l l | Удостоверение личности: паспорт серии №                                             |
|     | выдан «рг                                                                           |
|     | Личная подпись владельца ключа:                                                     |
|     | уполномоченному представителю ОРГАНИЗАЦИИ: 111 New (111 New).                       |
|     | Наименование организации:                                                           |
|     | ОГРН/ИНН:                                                                           |
|     | Адрес местонахождения, указанный в ЕГРЮЛ:                                           |
|     | Ten. E-Mail:                                                                        |
|     | Параметры ключа:                                                                    |
| L   |                                                                                     |
|     |                                                                                     |

# ВНИМАНИЕ! Не печатайте его, нажмите кнопку возврата

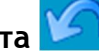

Система вернется в экран с профилями («Генерация / перегенерация комплекта ключей»). Запрос на сертификат переходит в статус «принят банком».

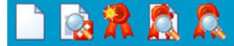

| Внимание!<br>У Вас есть абоненть                                                                 | і ЭП, профили которых имею                                       | т критический статус.                                                        | _                                                            |  |
|--------------------------------------------------------------------------------------------------|------------------------------------------------------------------|------------------------------------------------------------------------------|--------------------------------------------------------------|--|
| Выполнить необході<br>документов и опера<br>интересующий Вас п                                   | имые операции с профилем<br>ций Сервис - Безопасность<br>рофиль. | Вы сможете из интерфе<br>- Перегенерация компл                               | йса системы, открыв пункт дер<br>лектаключей - Профили и выб |  |
| Абонент                                                                                          | Идентификатор                                                    | Криптография                                                                 | Статус                                                       |  |
| ит                                                                                               | 111 ИТ                                                           | Crypto-C                                                                     | необходима плановая<br>перегенерация                         |  |
| ест3                                                                                             | 1628E95300000000008                                              | M-Pro v2.x                                                                   | принят банком                                                |  |
| Параметры подпи                                                                                  | си                                                               |                                                                              |                                                              |  |
| Наименование пр                                                                                  | офиля                                                            | тест3                                                                        |                                                              |  |
| Идентификатор                                                                                    |                                                                  | 162BE95300000000008                                                          |                                                              |  |
| Криптография<br>Тип ключа<br>Дата начала срока эксплуатации<br>Дата окончания срока эксплуатации |                                                                  | М-Pro v2.x<br>рабочий<br>ссплуатации 12.10.2015<br>а эксплуатации 12.10.2016 |                                                              |  |

Выделите профиль M-Pro v2.х и выполните команду «Посмотреть акт признания сертификата

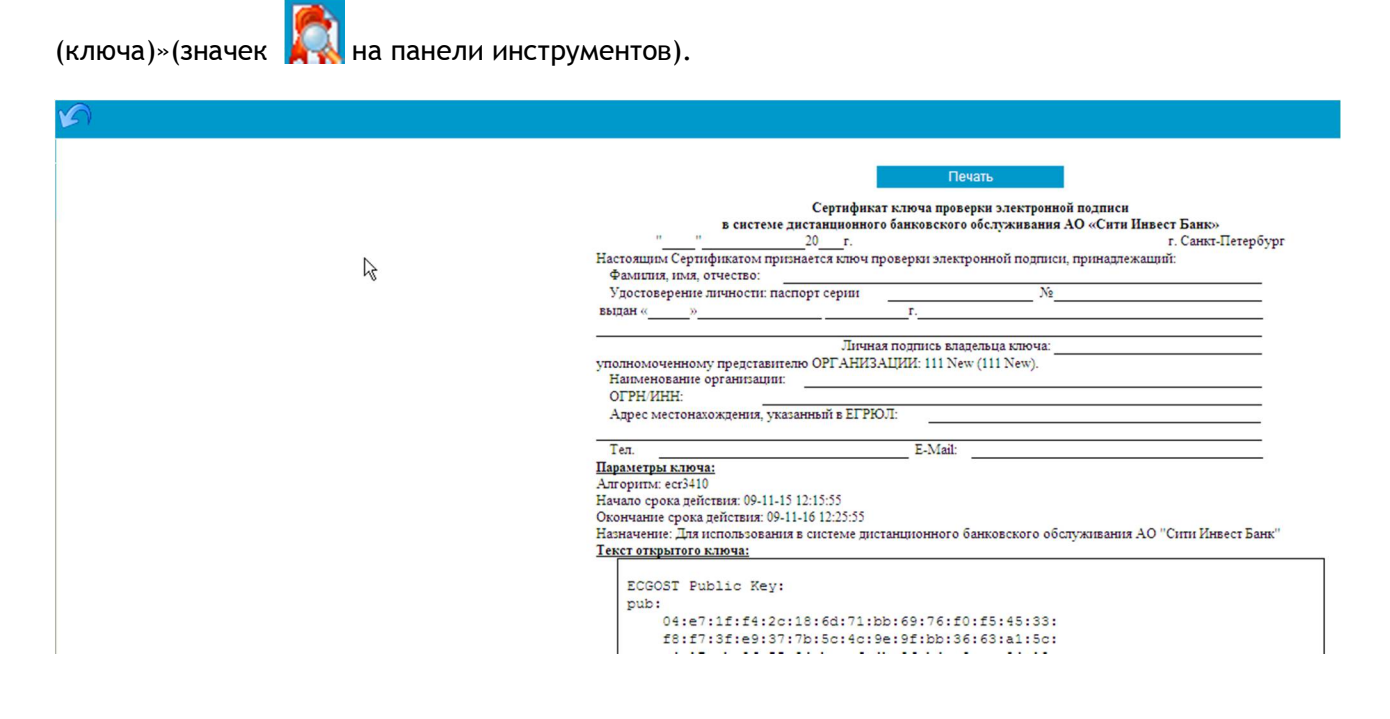

! Внимание. Убедитесь в наличии в форме печати атрибутов «Начало срока действия» и «Окончание срока действия», если их нет в форме, не печатайте, нажмите кнопку возврата и повторно откройте форму выполнив команду «Посмотреть акт признания сертификата (ключа)».

Необходимо распечатать сертификат ключа проверки электронной подписи в двух экземплярах, оформить (пописать, поставить печать), доставить в банк.

После получения банком распечатанных бланков сертификата ключа проверки электронной подписи банк введет сертификат в эксплуатацию и при следующем входе в систему в таблице профилей статус нового профиля станет в статус «получен новый сертификат», теперь можно

будет принять сертификат, выполнив команду «Получить сертификат (ключ)» (значек на панели инструментов).

#### Генерация/перегенерация комплекта ключей Внимание! У Вас есть абоненты ЭП, профили которых имеют критический статус. Выполнить необходимые операции с профилем Вы сможете из интерфейса системы, открыв пункт дерева документов и операций Сервис - Безопасность - Перегенерация комплекта ключей - Профили и выбрав интересующий Вас профиль. Абонент Идентификатор Криптография Статус необходима плановая ИТ 111 NT Crypto-C перегенерация получен новый сертификат 617653EE00000000003 M-Pro v2.x тест Параметры подписи тест Наименование профиля 617653EE000000000003 Идентификатор Криптография M-Pro v2.x Тип ключа рабочий 22.09.2015 Дата начала срока эксплуатации 22.09.2016 Дата окончания срока эксплуатации Далее 2

При выполнении команды последовательно будут появляться информационные сообщения.

#### Генерация/перегенерация комплекта ключей

Вь

Из банка получен новый сертификат для абонента "тест". Для завершения формирования нового комплекта ключей и ввода их в эксплуатацию нажмите кнопку "Продолжить".

| 2                                                                  | Продолжить                 |
|--------------------------------------------------------------------|----------------------------|
| •                                                                  |                            |
| Генерация/перегенерация комплекта ключей                           |                            |
| Вы переведены на работу с новым комплектом ключей. Для входа в сис | тему нажмите "Продолжить". |

Продолжить

После выполнения загрузки сертификата клиентом новый профиль перейдет в статус «в эксплуатации».

# Генерация/перегенерация комплекта ключей

В следующей таблице представлена информация о состоянии ключевых комплектов абонентов, которые Вам доступны.

В зависимости от статуса ключевого комплекта с помощью двойного нажатия левой кнопки мыши выполняются следующие действия:

"необходима начальная генерация" - переход к форме запроса на генерацию ключей;

"в эксплуатации" - переход к форме запроса на перегенерацию ключей;

- "необходима первичная перегенерация" - переход к форме запроса на перегенерацию ключей;

- "необходима плановая перегенерация" - переход к форме запроса на перегенерацию ключей;

- "принят банком" - запрос на перегенерацию обрабатывается банком;

- "получен новый сертификат" - переход к форме получения нового сертификата;

- "получен отказ в регистрации" - просмотр сообщения о причине отказа в регистрации сертификата.

### Выберите абонента для перегенерации

| Абонент | Идентификатор       | Криптография | Статус                            |
|---------|---------------------|--------------|-----------------------------------|
| ит      | 111 ИТ              | Crypto-C     | необходима плановая перегенерация |
| тест    | 617653EE00000000003 | M-Pro v2.x   | в эксплуатации                    |

Теперь Вы должны входить в систему под новым криптопрофилем M-Pro v2.x (их первое время будет два при входе), через некоторое время банк отключит старый криптопрофиль.

При возникновении сложностей обращайтесь в службу технической поддержки ЗАО «Сити Инвест Банк» Тел. 324-06-71.